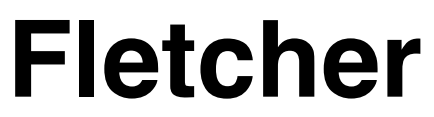

Personal Landing Page HTML Template

# User's Guide

First of all i would like to thank you for purchasing our template! If you have any questions that are beyond the scope of this guide please feel free to write us via our Wrapboostrap user page contact form: <u>https://wrapbootstrap.com/user/alexeyka</u>

The permanent link to the Fletcher template on the Wrapbootstrap: <u>https://wrapbootstrap.com/theme/fletcher-personal-landing-page-html-WB029022K</u>

# **Table of Contents**

| Fletcher                      | 1  |
|-------------------------------|----|
| Table of Contents             | 2  |
| About the Fletcher template   | 3  |
| Basic Features                | 3  |
| Template structure            | 4  |
| File Structure                | 4  |
| index.html Structure          | 5  |
| Custom theme classes          | 6  |
| Colors                        | 6  |
| Background color and textures | 6  |
| Pre-defined blocks            | 7  |
| Typography                    | 7  |
| Layout                        | 8  |
| Buttons                       | 9  |
| How-to and tips&tricks        | 10 |

# About the Fletcher template

Fletcher is the simple and clean One-page Bootstrap template. It is possible to convert this template to:

- personal CV or resume website;
- · personal portfolio;
- app or product landing page;
- small corporate website

or simply combine or mix it as you wish.

## **Basic Features**

- · HTML5 and CSS3 Multipurpose template
- Based on Bootstrap 3.3.6
- Bootstrap Responsive Grid System
- SCSS Source files included
- Sticky Header
- Revolution Slider
- Working Ajax/PHP Contact Form
- · Isotope filtered Masonry Portfolio working with the native Bootstrap columns
- Parallax Backgrounds
- Google Map
- 100% Bootstrap Components Compatible
- Working Flickr Feed
- · All files are well organized and commented
- Crossbrowser Compatible
- SEO Friendly
- Working PHP / Ajax Contact Form

## **Template structure**

## File Structure

assets (folder) custom (folder; all custom template files) css (folder) images (folder) is (folder) php (folder) css (folder) vendor (folder; all files from plugin vendors) anicounter (folder) **bootstrap** (folder) circle-progress (folder) flaticon (folder) flickr (folder) fontawesome (folder) horiz-timeline (folder) imagesloaded (folder) isotope (folder) jquery (folder) mfp (folder) modernizr (folder) mousewheel (folder) offcanvas-menu (folder) parallax (folder) photocard (folder)

progresstracker (folder) rs-plugin (folder) sticky (folder) superfish (folder)

index.html index01.html (John, the Dark UI) index02.html (Jessica, the Light UI) email\_settings.php (The Contact Form Settings file)

## index.html Structure

See the following structure scheme for better orientation in the template code.

. . . <head>

- title
- meta tags
- favicon link
- css files calls
- google fonts calls
- JS calls

</head>

- <body>
  - pre-loader
  - "home" section (only for link to Home in navigation)
  - off-canvas menu (separated from the main menu)

<div class="conent-wrap">

- top navigation

  - logomain menu
- revolution slider

<div id="content">

- content sections (you can change it's order without any fear) </div>

- google map
- footer, copyrights
- back to top link

</div> </body>

## **Custom theme classes**

The Fletcher template was built using the Bootstrap framework <u>http://getbootstrap.com/</u> and contains the full set of the Bootstrap assets. All the Bootstrap basic features are applicable to the Fletcher HTML template.

For the better and quicker code modification we have set some useful custom css classes.

### Colors

Use it for any text tag (h,p) or any other tag with a text content. You can easily change all of them in the style.scss or in style.css

**.fontcolor-regular** Default text color (#333333).

.fontcolor-invert The inverted text color for darker backgrounds (#ffffff).

**.fontcolor-medium-light** Medium text color (#eaeaea).

**.hovercolor** For "hover" elements (#E84855).

**.accent-color** Color for accent elements (#007EA7).

### Background color and textures

Usable for sections and block containers.

#### .e-bg-skin

The brightest background color (#ffffff).

**.e-bg-light** The light-grey background (#eaeaea).

**.e-bg-light-texture** The background with the light texture.

#### .e-bg-medium

Medium-grey background color (#999999).

**.e-bg-dark** Dark-grey background color (#202020).

**.e-bg-darker** Darker background color (#181818).

**.e-bg-darkest** Darkest background color (#131313).

#### .e-bg-dark-texture

The background with the dark texture.

#### .e-bg-accent

The background with the accent color (#007EA7).

### Pre-defined blocks

#### Margins/paddings

**.e-block** Default vertical margins/paddings.

.e-block-ins Smaller vertical margins/paddings.

.e-block-null Zero vertical margins/paddings.

#### Pre-defined text and links colors, background colors, hovers e.t.c

.e-block-skin .e-block-light .e-bg-light-texture .e-bg-medium .e-block-dark .e-bg-dark-texture .e-block-darker .e-block-darkest .e-block-accent

## Typography

You can define it to any text tag or container.

#### Fonts

.font-regular-normal .font-regular-bold .font-accident-one-bold .font-accident-one-normal .font-accident-two-normal .font-accident-two-bold .font-accident-two-extrabold

#### Text Sizes e.t.c

.small .extrasmall .superheading .uppercase

#### Block content alignment

.e-block-centered

Layout

#### Basic

<body class="**boxed**">...</body><br/>Turns the whole lay-out to the "boxed" mode. You have to set up the slider width in this case.

**.row-no-padding .nopadding** Turn off the paddings or/and margins.

#### Dividers

.dividewhite1 .dividewhite2 .dividewhite3 .dividewhite4 .dividewhite6 .dividewhite8 .dividewhite9 .dividewhite10 Define the divider's height from 10 to 100 pixels.

#### .divider-dynamic

Dynamic height divider. It's height is defined via @media depending the screen width.

#### Heights

.height-100 .height-200 .height-300 .height-400 .height-500 Define the element's height in the range from 100 to 500 pixels.

#### Widths

.fullwidth .width-50 .width-60 .width-70 .width-80 .width-90 Define the element width in range from 100% to 50%.

#### Position

.e-absolute .e-relative .e-fixed

### Display

| .inline       |
|---------------|
| .block        |
| .inline-block |
| .e-centered   |
| .hidden       |

#### **Buttons**

**.btn-rd** Red button.

**.btn-wh** White button.

**.btn-wh-str** White stroked button.

.btn-light light-grey button.

.btn-grey-str Dark-grey stroked button.

**.btn-lgr-str** Light-grey stroked button.

.btn-gr Light-grey button **.btn-blk** Black button

**.btn-darker** Darker grey button.

## How-to and tips&tricks

#### 1. How to make the lay-out "boxed"?

Just add the **boxed** class to the body tag. Plus you have to modify the revolution slider width settings.

#### 2. How to make the top navigation not transparent?

Find the following code part in the index.html

```
<!-- Top Navigation -->
<header id="header-wrapper-mp" class="head-overlay sticky-menu-light">
<div class="sticky-header header-dark sticky-overlay nobg" role="navigation">
```

Remove the marked as "bold" **head-overlay** and **nobg** classes and you'll see the opaque top navigation block that is upper than the slider.

#### 3. I want to make the logo and navigation text black.

There are two instances of the top menu navigation in the Fletcher template. First is the initial menu state, second - the "sticky" state after you scroll it down.

To understand it - find the following code:

```
<header id="header-wrapper-mp" class="head-overlay sticky-menu-light">
<div class="sticky-header header-dark sticky-overlay nobg" role="navigation">
<div class="container mp-nav">
```

The initial state of the menu may be:

- transparent dark (white text) (default) .header-dark
- transparent light (black text) .header-light
- opaque dark .header-dark and you have to make the #2 step.
- opaque light .header-light and you have to make the #2 step.

The "sticky" state may be:

- dark .sticky-menu-dark
- light .sticky-menu-light

It cannot be transparent.

#### 4. How to make the slider not "full-screen" or not "full-height" as default?

The key settings of the Revolution Slider are in assets/custom/js/script.js

Find the /\* Slider Revolution \*/ section.

Read the Slider Revolution online Documentation <u>http://www.themepunch.com/revsliderjquery-doc/slider-revolution-jquery-5-x-documentation/</u>

Make the needed changes.

We can not write a direct instructions because of regular Revolution Slider improvements.

#### 5. How to set up the Google map?

- Open the assets/custom/js/script.js.
- Find the /\* Google map \*/ section.
- Find the following coordinates settings:
  - var \$lating = new google.maps.LatLng(52.5075419, 13.4261419),
- make changes.

#### 6. How to set up the Google analytics?

- Open the assets/custom/js/script.js.
- Find the /\* Google Analytics \*/ section.
- Uncomment the last two section lines.
- Fill your GA ID in the'UA-\*\*\*\*\*\*-\*\*'

#### 7. How to set up the Flickr feed.

- Open the assets/custom/js/script.js.
- Find the /\* Flickr feed \*/ section.
- Uncomment the code after the section title.
- Fill your real Flickr ID.
- Go to index.html and find the <!-- Flickr feed Widget -> in Footer section.
- Delete all the /li> with it's content. It was placed only for the extra loading speed.
- Now the script will place the real feed content.

#### 8. How to set up the PHP Contact Form.

- Open the email\_settings.php file
- Fill a desired e-mail address and subject